City of Tulsa Finance Department

- **STEP 1: Budget:** Ensure you have the budget necessary to buy what you need. If you do not, contact your budget analyst.
- STEP 2:Purchase: Purchase what you need using a P-Card if the total cost is less than \$2,500.If the total cost is \$2,500 or more, contact Larry Hood for approval of an Emergency<br/>Purchase (if the Vendor requires a Purchase Order to supply what you need, we can<br/>issue one; you will need to enter a Requisition in MUNIS).
- STEP 3:
   Code: Code all COVID-19 related purchases and services to the Project String

   COVID2019.Virus.OthExp\*

\*Detailed instructions are on the following pages

## How you can help us ensure the City is reimbursed for expenes related to COVID-19

- Check the <u>COVID-19 Eligible Emergency Protective Measures Fact Sheet</u> to determine if the cost could be reimbursable.
- Code all **non-payroll expenses** to the project string listed above. Payroll expenses will be analyzed and moved to the Project later.
- Limit the number of P-Card users authorized to spend for COVID-19 to 2 for smaller departments and 5 for larger departments. This will ensure all expenses can be captured for reimbursement. Purchasing can increse the limits for these individuals if needed. Contact Rich Gonter for increases in P-Card limits.
- If you have a question about **how to code** the expenditure in Munis, contact Carol Jones <u>caroljones@cityoftulsa.org</u>
- If you have a quesiton about **eligibilty** of a purchase, contact Dianne Bileck, TAEMA Grants & Finance Coordinator, <u>dbileck@tulsacounty.org</u> or (918) 596-9897

## **Quick Links to the Following Pages**

| P-Cards      | 4 |
|--------------|---|
| Requisitions | 5 |
| Contracts    | 6 |
| Invoices     | 7 |
| Pick Tickets | 9 |

#### **Questions:**

| Purchasing      | Larry Hood         | <pre>lhood@cityoftulsa.org</pre> | (918) 596-7550        |
|-----------------|--------------------|----------------------------------|-----------------------|
| P-Cards         | <b>Rich Gonter</b> | rgonter@cityoftulsa.org          |                       |
| Coding Expenses | Carol Jones        | caroljones@cityoftulsa.org       |                       |
| Eligibility     | Diane Bileck       | dbileck@tulsacounty.org          | (918) 596-9897 or     |
|                 |                    |                                  | (918) 752-5508 (Cell) |

City of Tulsa Finance Department

## **COVID 2019 Project Ledger Procedures**

The following procedures have been developed in order to capture expenditures related to the FEMA declared disaster of the COVID-19 outbreak. [Some screen shots have not been updated due to current work situations.]

The project **COVID2019** has been created in the Project Ledger to track expenditures and reimbursements received.

| 1                                                                                                    | Project                     | Maste             | er [City                  | of Tul        | sa]          |                |             |                                 |                                                                                                    |                                                                                    |          |                                               |                                       |          |                                   |                  |                  |     |
|----------------------------------------------------------------------------------------------------|-----------------------------|-------------------|---------------------------|---------------|--------------|----------------|-------------|---------------------------------|----------------------------------------------------------------------------------------------------|------------------------------------------------------------------------------------|----------|-----------------------------------------------|---------------------------------------|----------|-----------------------------------|------------------|------------------|-----|
| <b>←</b><br>Back                                                                                      | <b>Q</b><br>Search          | Browse            | +<br>Add                  | Dpdate Update | ×<br>Delete  | Output         | 🖶<br>Print  | Display                         | DF                                                                                                    | Fave Save                                                                          | Exce     | Word                                          | ⊠<br>Email                            | Schedule | ( <sup>0)</sup> <i>(</i><br>Attac | ►<br>h           | Active Set       | Map |
| Project                                                                                               |                             |                   |                           |               |              |                |             |                                 |                                                                                                    |                                                                                    |          |                                               |                                       |          |                                   |                  |                  |     |
| Project *<br>Project Ty<br>Title *<br>Short title<br>Major pro<br>State ID #<br>Federal Cl<br>Drawdow | pe<br>ject<br>FDA<br>n freq | COV<br>COV<br>COV | ID2019                    | •••           | ✓ Project    | ct ledger uso  | e only      | D<br>S<br>P<br>E<br>C<br>P<br>P | Departme<br>tatus<br>Project av<br>Percent Co<br>stimate t<br>Preate cap<br>Project fiss<br>Projected | ailable bude<br>omplete<br>to Complete<br>oital asset<br>cal range *<br>date range | get<br>2 | Active<br>Life to Da<br>0<br>JUL<br>03/01/202 | • • • • • • • • • • • • • • • • • • • | t<br>t   | 0.00<br>0 J                       | UN •<br>2/31/202 | 0 🏙              |     |
| Descriptio                                                                                            | ท                           | This p<br>19 ou   | oroject will a<br>tbreak. | iccount for   | expenditure: | s associated w | vith the CC | VID- A                          | xtension<br>Xtension<br>Obligatior<br>ast date                                                        | te range<br>date<br>n date<br>to encumbi                                           | er       |                                               |                                       |          | o<br>Numbo<br>Origina<br>Reviseo  | er of Day<br>al  | /s<br>305<br>305 |     |

Each department will use its own budget for purchases related to the FEMA declared disaster. The project expense string **COVID2019.Virus.OthExp** will be used to capture all expenses <u>except payroll</u>. This project does not have an associated default general ledger account.

| \$                                           | Project                  | Expens                         | se Strir | ng [Ci                | ty of Tu                              | lsa]    |            |                                  |                                   |              |                       |                          |                             |           |                   |                |
|----------------------------------------------|--------------------------|--------------------------------|----------|-----------------------|---------------------------------------|---------|------------|----------------------------------|-----------------------------------|--------------|-----------------------|--------------------------|-----------------------------|-----------|-------------------|----------------|
| <b>←</b><br>Back                             | <b>Q</b><br>Search       | III<br>Browse                  | +<br>Add | 👿<br>Update           | ×<br>Delete                           | Dutput  | 🖶<br>Print | Display                          | DF                                | Exc          | iel Email             | Constant Schedul         | ( <sup>O)</sup> Ø<br>Attack | <b>•</b>  | Reminder<br>Alert | , Vie          |
| Project str                                  | ring                     |                                |          |                       |                                       |         |            |                                  |                                   |              |                       |                          |                             |           |                   | Αι             |
| Project *<br>Phase *<br>Task *<br>Sub-Task * | ×                        | COVID20<br>Virus<br>OthExp     | 119 .    | . CO<br>. CO<br>. Oth | /ID 19<br>/ID 19 Viru:<br>er Expenses | 5       |            | Descript<br>Justificat           | ion<br>tion                       |              | To accoun<br>COVID-19 | t for non-p<br>outbreak. | ayroll expens               | es relate | d to the          | Mi<br>By<br>Ch |
| Name *<br>Short nam<br>Status                | ne *                     | COVID 19<br>COVID 19<br>Active | 9<br>9   | -                     |                                       |         |            |                                  |                                   |              | 🗖 Gener               | ral Notes                |                             | Commei    | nts               | AF<br>Re       |
| Projected<br>Actual dat                      | date range '<br>te range | 03/01/20                       | 20       | to<br>to              | 12/31/2020                            | 0 🛍     | ]          | Project a<br>Actual o<br>Expense | available b<br>verhead ra<br>type | udget<br>ate | Life to Da            | te 🔻                     | jet check<br>%              |           |                   | 1.00           |
| Default GL                                   | L account                |                                |          |                       |                                       |         |            |                                  |                                   |              |                       |                          |                             |           |                   |                |
| Fund                                         | 2                        | SubFund                        |          | Functior              |                                       | Departm | ent        | Divis                            | ion                               | 2            | Section               | F                        | uture                       |           | Future2           |                |
| Org                                          | ··· (                    | Dbject                         | •••      | Project               |                                       | AI      | llow GL O  | •• verride                       |                                   | •••          |                       | •••                      |                             |           |                   |                |

City of Tulsa Finance Department

There is no budget associated with this project. Budget checking will occur on the general ledger account used upon entry of invoice, p-card transaction, pick ticket, requisition or contract.

| 1           | Project Exp       | ense Inqu   | iry [Cit | ty of <sup>·</sup> | Tulsa]     |           |           |          |                    |                 |           |              |                  |                |   |
|-------------|-------------------|-------------|----------|--------------------|------------|-----------|-----------|----------|--------------------|-----------------|-----------|--------------|------------------|----------------|---|
| +           | Q 🔲               | Ð           | <b>.</b> | à                  | ß          |           | $\bowtie$ |          | <sup>(0)</sup> 🖉 🗸 | R               | B         | D            | Α                | V              |   |
| Back        | Search Browse     | Output      | Print    | Display            | PDF        | Excel     | Email     | Schedule | Attach             | Remind<br>Alert | er Return | Detail       | Amount View      | View Changes   | E |
| Project str | ring              |             |          |                    |            |           |           |          |                    |                 |           |              |                  |                |   |
| A Pro       | ject *            | COVID2019   |          | COVID              | 19         |           |           |          | Description        |                 | To acco   | unt for non- | payroll expenses | related to the |   |
| 🔺 Pha       | ase *             | Virus       |          | COVID              | 19 Virus   |           |           |          |                    |                 | COVID-    | 19 outbreak. |                  |                |   |
| 🔺 Tasl      | k *               | OthExp      |          | Other E            | xpenses    |           |           |          |                    |                 |           |              |                  |                |   |
| Sub         | p-Task *          |             |          |                    |            |           |           |          | Justification      |                 |           |              |                  |                |   |
| Nar         | me *              | COVID 19    |          |                    |            |           |           |          |                    |                 |           |              |                  |                |   |
| She         | ort Name *        | COVID 19    |          |                    |            |           |           |          |                    |                 | 🗖 Ger     | neral Notes  | 🗖 C c            | omments        |   |
| Sta         | tus               | Active      | -        |                    |            |           |           |          |                    |                 |           |              |                  |                |   |
| Pro         | jected date range | 03/01/2020  | <b>#</b> | to                 | 12/31/2020 | Ê         |           |          | Project Available  | Budget          | Life to I | Date 🔻       |                  |                |   |
| Act         | tual date range   |             | 雦        | to                 |            | Ê         |           |          |                    |                 | 🖌 Indi    | ude in bud   | get check        |                |   |
|             |                   |             |          |                    |            |           |           |          | Actual overhead    | rate            |           | 0.00         | %                |                |   |
|             |                   |             |          |                    |            |           |           |          | Expense Type       |                 |           |              |                  |                |   |
| PROJEC      | T STRING BALANC   | CES GLAC    | COUNTS   |                    |            |           |           |          |                    |                 |           |              |                  |                |   |
| •           |                   | Project Yea | r 2020   |                    | Pro        | ject Year | 2019      |          | Project Year 20    | 18              |           | Project Y    | ear 2017         |                |   |
| Original B  | ludget            |             | .0       | 00 📒               |            |           | .00       |          |                    | .00             |           |              | .00              |                |   |
| Transfers - | - In              |             | .0       | 00 📒               |            |           | .00       |          |                    | .00             |           |              | .00              |                |   |
| Transfers - | - Out             |             | .0       | 00                 |            |           | .00       |          |                    | .00             |           |              | .00              |                |   |
| Revised Bi  | udget             |             | .0       | 00                 |            |           | .00       |          |                    | .00             |           |              | .00              |                |   |
| Actual (M   | emo)              |             | .0       | 00 😐               |            |           | .00       |          |                    | .00             |           |              | .00              |                |   |
| Encumbra    | ances             |             | .0       | 00                 |            |           | .00       |          |                    | .00             | <u> </u>  |              | .00              |                |   |
| SOY Encu    | mbrances          |             | .0       | 10                 |            |           | .00       |          |                    | .00             | _         |              | .00              |                |   |
| Requisitio  | ns                |             | .0       | 0                  |            |           | .00       |          |                    | .00             | -         |              | .00              |                |   |
| Available   | 10 30 1           |             |          | 10                 |            |           | .00       |          |                    | .00             |           |              | .00              |                |   |
| Percent L   | cod               |             |          | 10                 |            |           | 0.00      |          |                    | 0.00            |           |              | 00.              |                |   |
| 4           | seu               |             | 0.0      | m                  |            |           | 0.00      |          |                    | 0.00            |           |              | 0.00             | 1              |   |

## City of Tulsa Finance Department

Payroll will be posted to the project by journal entry after eligibility to charge to the project is verified.

| \$                                                               | Project                                                  | Ехре          | nse Inqu                                     | iry [C   | ity of                    | Tulsa]         |               |            |                      |                                        |                                  |                   |                                |                             |                        |               |             |
|------------------------------------------------------------------|----------------------------------------------------------|---------------|----------------------------------------------|----------|---------------------------|----------------|---------------|------------|----------------------|----------------------------------------|----------------------------------|-------------------|--------------------------------|-----------------------------|------------------------|---------------|-------------|
| <b>E</b> ack                                                     | <b>Q</b><br>Search                                       | III<br>Browse | Dutput                                       | Print    | d<br>Display              | DF             | Excel         | ⊠<br>Email | Contraction Schedule | (0)<br>Attach                          | Ŧ                                | Reminder<br>Alert | Return                         | D<br>Detail                 | Amount View            | View Chang    | es Emp<br>D |
| Project str                                                      | ing                                                      |               |                                              |          |                           |                |               |            |                      |                                        |                                  |                   |                                |                             |                        |               |             |
| <ul> <li>Proj</li> <li>Pha</li> <li>Task</li> <li>Sub</li> </ul> | ject *<br>ise *<br>< *<br>i-Task *                       |               | COVID2019<br>Virus<br>Payroll                | <br><br> | COVID<br>COVID<br>Payroll | 19<br>19 Virus |               |            |                      | Descriptio<br>Justificatio             | in<br>in                         |                   | To accou<br>the COVII          | nt for payro<br>D-19 outbre | II expenditures<br>ak. | associated wi | th          |
| Nan<br>Sho<br>Stat<br>Proj<br>Acti                               | ne *<br>irt Name *<br>tus<br>jected date<br>ual date rar | range<br>nge  | COVID 19<br>COVID 19<br>Active<br>03/01/2020 | -<br>#   | to<br>to                  | 12/31/2020     | <b>#</b>      |            |                      | Project Av<br>Actual ove<br>Expense Ty | vailable Bu<br>erhead rai<br>ype | udget<br>te       | È Gene<br>Life to D<br>✓ Inclu | ate 🔻<br>de in bud<br>0.00  | get check<br>%         | omments       |             |
| PROJEC                                                           | T STRING I                                               | BALANCI       | GL AC                                        | COUNTS   | 5                         | Pro            | iect Year - 2 | 2019       |                      | Project Ye                             | ar 2018                          |                   |                                | Proiect Ye                  | ar 2017                |               |             |
| Original B                                                       | udget                                                    |               | i i oject i teo                              |          | .00                       |                | jeer rear a   | .00        |                      |                                        | 01 2010                          | .00               |                                | r roject re                 | .00                    |               |             |
| Transfers -                                                      | - In                                                     |               |                                              |          | .00 📒                     |                |               | .00        |                      |                                        |                                  | .00               |                                |                             | .00                    |               |             |
| Transfers -                                                      | Out                                                      |               |                                              |          | .00 📒                     |                |               | .00        |                      |                                        |                                  | .00               |                                |                             | .00                    |               |             |
| Revised Bu                                                       | udget                                                    |               |                                              |          | .00                       |                |               | .00        |                      |                                        |                                  | .00               |                                |                             | .00                    |               |             |
| Actual (Me                                                       | emo)                                                     |               |                                              |          | .00 📒                     |                |               | .00        |                      |                                        |                                  | .00               |                                |                             | .00                    |               |             |
| Encumbra                                                         | nces                                                     |               |                                              |          | .00                       |                |               | .00        |                      |                                        |                                  | .00               |                                |                             | .00                    |               |             |
| SOY Encur                                                        | mbrances                                                 |               |                                              |          | .00                       |                |               | .00        |                      |                                        |                                  | .00               | _                              |                             | .00                    |               |             |
| Incention                                                        | to SOV                                                   |               |                                              |          | .00                       |                |               | .00        |                      |                                        |                                  | .00               |                                |                             | .00                    |               |             |
| Available                                                        | 10 30 1                                                  |               |                                              |          | .00                       |                |               | .00        |                      |                                        |                                  | .00               |                                |                             | .00                    |               |             |
| Percent U                                                        | sed                                                      |               |                                              | (        | 0.00                      |                |               | 0.00       |                      |                                        |                                  | 0.00              |                                |                             | 0.00                   |               |             |

## P-Cards

For convenience in searching for disaster related expenses, description fields in various modules will be modified. Examples of how to enter information in various modules follows.

- 1. When allocating a P-Card charge, remove the information that auto populates the Charge description field. Enter "**COVID19\_Virus**" in this field.
- In the allocations section, enter the project string <u>COVID2019.Virus.OthExp</u> in the Project Account field. Since there is not an associated general ledger account enter the org and object associated with the user department. Budget checking will occur on that account.

City of Tulsa Finance Department

| Excla     Accept     Central     Statement       Card number     Statement ID     Statement ID       Card number     Statement ID     560188K       Transaction     Statement Code     560188K       Transaction     Statement Code     560188K       Card hubber     Statement Code     560188K       Transaction     Statement Code     560188K       Transaction     Statement Code     560188K       Card hubber for statement Code     MCC code       Charge description     CBANACTR IC     MCC code       Charge description     Statement Code     560188K       Transaction code     MCC code     560188K       Card data for for state description     MCC code     560188K       Commodity code     MCC code     560188K       Commodity code     MCC code     560188K       Commodity code     MCC code     560188K       Commodity code     MCC code     560188K       Commodity code     MCC code     5509       Commodity code     MCC code     5509       Commodity code     MCC code     5509       Commodity code     MCC code     5509       Contrast of the biology code     5509     5509       Contrati     5500000000000000000000000000000000000                                                                                                    |       |
|----------------------------------------------------------------------------------------------------|-------|
| Card and Statement Card numbar Card numbar Card numbar Card numbar Card numbar Statement ID 2007 Statement ID 2007 Statement code 0501198  Transaction Transaction Transaction Transaction amount 95.39  For data  Commod Statement Statement Code Commod Statement Commod Statement Commod Statement Commod Statement Commod Statement Commod Statement Commod Statement Commod Statement Commod Statement Commod Statement Commod Code Commod Code Code Commod Code Commod Code Commod Code Commod Code Commod Code Code Code Code Code Code Code Code                                                                                                    |       |
| Card naider<br>Name on card<br>Name on card<br>Transaction<br>Winder<br>Vender<br>Card naider<br>Muss Transaction<br>Winder<br>Card naider for the second second s |       |
| Transaction           All starsaction ID         49998 IP-Nete: IP-Nete: IP-Net:                                                                                                    |       |
| Name amaratom ID Contrast Contrastom Contrastom Contras                            | -1    |
| Vender         316 (m)         GRAINGER INC           Change description         FML2024 Sector         MCC code           Commodity code                                                                                                    | - 1   |
| Consignation Code MCC Code MCC                            | - 1   |
| Charge date 6X/02/099<br>Post date 6X/02/099<br>Import date 6X/02/09<br>Allocation code<br>Centralt I I Contract Contraction amount 945.30                                                                                                    | - 1   |
| Import data 65/07/2019<br>Allocation code<br>Constant III III Constant                                                                                                    | - 1   |
| Allocation Code<br>Contract I III Generation                                                                                                    | - 1   |
|                                                                                                    |       |
| PO yesy function for the Constant of the Constant of the Const                            |       |
| Wash Criter task 0                                                                                                    |       |
| Document number Billinesies                                                                                                    |       |
| Involution Association                                                                                                    | . 1   |
| Last Chunge                                                                                                    | - 1   |
| No dranges mude since transaction imported                                                                                                    |       |
| ALLOCATIONS                                                                                                    | . 1   |
| PA Ty-Project Account Org Obj Project Description Percent Amount A QL Bud PA Bud                                                                                                    |       |
| File 2019 - Fleed . 09%219                                                                                                    | ^ III |
|                                                                                                    |       |
|                                                                                                    |       |
|                                                                                                    |       |
|                                                                                                    | -     |

If an allocation code is normally used, enter the department allocation code in the field "Allocation code". In the section Allocations, enter the project string **COVID2019.Virus.OthExp** for each line of the allocations.

| Allocation code     | 81130 53 IT CIO Admin |                |
|---------------------|-----------------------|----------------|
| Contract            | Uontract              |                |
| PO year/number/line |                       | PO Liquidation |
| Work Order          |                       |                |
| Work Order task     | 0                     |                |
| Document number     | 🗖 Invoice             |                |
| Invoice number      |                       |                |
|                     |                       |                |

Last Change

The Status was changed from New to Pre-Released by Jeanne Kowalenko.

#### ALLOCATIONS

| PA T | Project Account  |           |         | Org     | Obj        | Project | Description               | Percent | Amount | A GL Bud | PA Bu |
|------|------------------|-----------|---------|---------|------------|---------|---------------------------|---------|--------|----------|-------|
| E    | COVID2019 .Virus | .OthExp . |         | 1001811 | <br>537101 | <br>-   | <br>Cost alloc other serv | 66.000  | 8.01   | ۹U       | U     |
| E    | COVID2019 .Virus | .OthExp . |         | 7401811 | <br>537101 |         | <br>Cost alloc other serv | 17.000  | 2.06   | ۹U       | U     |
| E    | COVID2019 .Virus | .OthExp . |         | 7501811 | <br>537101 |         | <br>Cost alloc other serv | 11.000  | 1.34   | ٦U       | U     |
| E    | COVID2019 .Virus | .OthExp . |         | 1201811 | <br>537101 | <br>-   | <br>Cost alloc other serv | 2.000   | 0.24   | ٦U       | U     |
| E    | COVID2019 .Virus | .OthExp . |         | 5601811 | <br>537101 | <br>-   | <br>Cost alloc other serv | 2.000   | 0.24   | ۹U       | U     |
| E    | COVID2019 .Virus | .OthExp . | <b></b> | 7301811 | <br>537101 |         | <br>Cost alloc other serv | 2.000   | 0.25   | ۹U       |       |

#### **Requisitions**

When entering a Requisition, enter **COVID19\_Virus** in the Description field. Be sure to check the box "Project Accounts Applied" to ensure the field is available to allocate the expense lines.

City of Tulsa Finance Department

| 1                | Requis               | sitions                          |                  |           |                     |        |                       |         |                      |              |        |                                              | ə 🕕       |
|------------------|----------------------|----------------------------------|------------------|-----------|---------------------|--------|-----------------------|---------|----------------------|--------------|--------|----------------------------------------------|-----------|
| <b>€</b><br>Back | + X<br>Add Dele      | te Excel                         | Mass<br>Allocate | Duplicate | Custom<br>Interface | Notes  | Actions/<br>Approvers | Release | <b>F</b><br>Activate | My Approvals | Attach |                                              |           |
| Requ<br>Created  | isition<br>Tammy Pit | <b>: 2019/2</b><br>ts. 05/30/201 | 01990<br>9       | 72        |                     |        |                       |         |                      |              |        | Total Cos                                    | t: \$0.00 |
| * Req            | uisition             | (0) General                      | Notes (0)        |           |                     |        |                       |         |                      |              |        |                                              |           |
| Fiscal           | Year* Re             | quisition Nurr                   | ber*             | Created D | late*               |        |                       |         |                      | Type         |        | Convert to                                   |           |
| 2015             | 2                    | 0199072                          |                  | 05/30/2   | 019                 | =      |                       |         |                      | (N) NORMAL   |        |                                              |           |
| Depar            | tment*               |                                  |                  |           |                     |        |                       |         |                      | Purchase ord | er     | Project Accounts Applied                     |           |
| (12)             | Finance              |                                  |                  |           |                     | Vies   | N                     |         |                      |              |        | Notify Originator When Converted or Rejected |           |
| Come             | odity                |                                  |                  |           |                     |        |                       |         |                      | Review       |        | Initia Originator of Degrades                |           |
|                  |                      |                                  |                  |           |                     | - View | N                     |         |                      |              |        | Regive by Angust                             |           |
| Deter            | otion                |                                  |                  |           |                     |        |                       |         |                      | Needed by    |        | Three Way Match Semurat                      |           |
| FEM              | A2019 Flor           | od                               |                  |           |                     |        |                       |         |                      |              | m      | Conception Resident                          |           |
|                  |                      |                                  |                  |           |                     |        |                       |         |                      | an residence |        |                                              |           |
| (493             | (tthom as)           | Terry Thomas                     |                  |           |                     |        |                       |         |                      | - O Dpreson  |        | by                                           |           |
|                  |                      |                                  |                  |           |                     |        |                       |         |                      |              |        |                                              |           |
|                  |                      |                                  |                  |           |                     |        |                       |         |                      |              |        |                                              |           |
| * Iten           | ns (0) an            |                                  |                  |           |                     |        |                       |         |                      |              |        |                                              |           |
| Add              | tem Bid              | item s                           |                  |           |                     |        |                       |         |                      |              |        |                                              |           |
| No n             | quisition i          | terms exist.                     |                  |           |                     |        |                       |         |                      |              |        |                                              |           |
|                  |                      |                                  |                  |           |                     |        |                       |         |                      |              |        |                                              |           |

In the allocations field, enter the project string <u>COVID2019.Virus.OthExp</u> in the Project Account field. Since there is not an associated general ledger account enter the org and object associated with the user department. Budget checking will occur on that account.

| 🔆 Requisitions                                                                                                    |                           | 0 🗊                                                                                                    |
|----------------------------------------------------------------------------------------------------|---------------------------|----------------------------------------------------------------------------------------------------|
| +         X         Diametric                                                                                                    | Agch                      |                                                                                                    |
| Requisition: 2019/20199072<br>Created, Tammy Pitta, 05/20/2019                                                                                                    |                           | Total Cost: \$0.00                                                                                                    |
| Item Details     Add tem Details     Add tem Details     Item     Item     Item     Item     Contract     Contract     Contract     Contract     Contract     Item     Item     It | Vendor                    | Quantity     Lost       Lost Price     Socore       Socore     La       Discourt Percent     000       Freight Amount     Socore       Credid Amount     Socore       Socore     Socore       Line Item Total     Socore |
| Allocations (1)     Allocation Codes Remove All     Deline Project String                                                                                                    | PS budget code OL Account | G. Budget code Percent Annoust                                                                                                    |
| X E BTM1008-Head OBDp10Ber Eppends - FDM1208                                                                                                    | u Beter consciouit.       | 100.000 \$50.00<br>Totalit: 100.000 \$0.00                                                                                                    |

#### **Contracts**

When entering a contract, **COVID19\_Virus** will be in the Description field.

City of Tulsa Finance Department

| \$                                                                      | Contra                           | ct Entr       | y [City  | of Tuls     | sa]        |         |      |         |          |                                                            |                                         |                |          |                                              |
|-------------------------------------------------------------------------|----------------------------------|---------------|----------|-------------|------------|---------|------|---------|----------|------------------------------------------------------------|-----------------------------------------|----------------|----------|----------------------------------------------|
| <b>e</b><br>Back                                                        | <b>Q</b><br>Search               | III<br>Browse | +<br>Add | ×<br>Delete | 🖶<br>Print | Display | PD F | : Save  | E        | Excel V                                                    | Vord                                    | ⊠<br>Email     | Schedule | Attach     ■                                 |
| Contract                                                                |                                  |               |          |             |            |         |      |         |          |                                                            |                                         |                |          | Standing                                     |
| Contract *<br>Method *<br>Line Items<br>Customer<br>Vendor *<br>Address | *                                |               | +1       |             | •          | ]       |      |         |          | <ul> <li>To Be</li> <li>Hold I</li> <li>Require</li> </ul> | Rolled<br><sup>9</sup> aymer<br>re PO f | nts<br>or Payn | nent     | <ul> <li>Original</li> <li>Change</li> </ul> |
| MAIN<br>Main Info                                                       | <b>RETAINA</b>                   | GE ACC        | COUNTS   | ITEMS       | CHARGE     | AMOUNT  | rs   | DISCOUN | ITS S    | SUBCONT                                                    | RACT                                    | ORS            | INSURANC | e bonds                                      |
| Dept/Loc<br>Bid/RFP<br>Requsitior<br>Do not us                          | *<br>h Year/Num<br>ie this field | ber           |          |             | /          |         |      |         |          | •                                                          |                                         | ו              |          |                                              |
| Descriptio<br>Year *<br>Type *<br>Subtype                               | n<br>de                          |               |          |             | Period     |         |      | *       |          |                                                            |                                         |                |          |                                              |
| Percent co<br>Administra<br>Workflow                                    | ator                             |               |          |             |            | as of   |      | ····    | Notifica | <b>m</b><br>ation Perc                                     | entage                                  |                |          |                                              |

In the accounts tab, enter the project string **COVID2019.Virus.OthExp** in the Project Account field. In the field labeled "T" it should default to an "E". If it does not, enter "E" for Expense. Since there is not an associated general ledger account enter the org and object associated with the user department. Budget checking will occur on that account.

| \$                                                                      | Contra             | ntract Entry [City of Tulsa] |              |             |            |           |          |                                                |                                     |                 |                       |                            |                                   |         |                                   |
|-------------------------------------------------------------------------|--------------------|------------------------------|--------------|-------------|------------|-----------|----------|------------------------------------------------|-------------------------------------|-----------------|-----------------------|----------------------------|-----------------------------------|---------|-----------------------------------|
| <b>E</b> ack                                                            | <b>Q</b><br>Search | III<br>Browse                | +<br>Add     | ×<br>Delete | 🖶<br>Print | Display F | DF Save  | Excel                                          | Word                                | ⊠<br>Email      | Construction Schedule | <ul> <li>Attach</li> </ul> | R C<br>Reminder Comments<br>Alert | Release | Output/Post                       |
| Contract                                                                |                    |                              |              |             |            |           |          |                                                |                                     |                 |                       | Standing                   |                                   |         | Audit                             |
| Contract *<br>Method *<br>Line Items<br>Customer<br>Vendor *<br>Address | *                  |                              | +1           |             | •          | ]         |          | <ul> <li>To</li> <li>Hu</li> <li>Re</li> </ul> | Be Rolled<br>old Paymi<br>equire PO | nts<br>for Payr | ment                  | Origir                     | Status<br>Jai ge Order            | •       | Entered by<br>Entered<br>Modified |
| MAIN                                                                    | RETAINA            | GE AC                        | COUNTS       | ITEMS       | CHARGE     | AMOUNTS   | DISCOUNT | S SUBC                                         | ONTRACT                             | ORS             | INSURANC              | E BONDS                    |                                   |         |                                   |
| Line                                                                    | Year T             |                              | Project Stri | ng          |            | Or        | g        | Object                                         | Proj                                | ect             | Description           | n Av                       | ailable Amount Amount             | Expende | d                                 |
|                                                                         |                    |                              |              |             |            |           |          |                                                |                                     |                 |                       |                            |                                   |         |                                   |

## **Invoices**

City of Tulsa Finance Department

When entering an Invoice, modify the description field to **COVID19\_Virus**. In the accounts section, enter the project string **COVID2019.Virus.OthExp** in the Project Account field. Since there is not an associated general ledger account enter the org and object associated with the user department. Budget checking will occur on that account.

| Back Acce                                     | ept Cancel | Q<br>Search A        | 0 0                      |       |     |                 |              |     |          |                 |         |           |   |      |          |
|-----------------------------------------------|------------|----------------------|--------------------------|-------|-----|-----------------|--------------|-----|----------|-----------------|---------|-----------|---|------|----------|
| nvoice                                        |            |                      | Access Org Bud<br>Detail | dget  |     |                 |              |     |          |                 |         |           |   |      |          |
|                                               |            |                      |                          |       |     |                 |              |     |          |                 |         |           |   |      |          |
| fear<br>≥O<br>Contract<br>√endor *<br>Address |            | 2019<br><br>930<br>0 | GH2 ARC                  | iving |     |                 |              |     | 320 S BO | TON AVE STE 100 |         |           |   |      |          |
| 'erm s                                        |            |                      |                          |       |     |                 |              |     | TULSA    |                 | OK      | 74103     |   |      |          |
| nvoice *                                      | 1          |                      |                          | +1    |     | Description     | FEMA2019 FIG | bod |          |                 |         |           |   |      |          |
| Gross *                                       |            |                      | 1.00                     |       |     | Status          | On Hold      |     | •        | Department      |         | 12        | • | •• S | epara    |
| Discount date                                 |            | ti Die               | c hasis                  |       | .00 | CHECK RUN       |              |     |          | Work order task |         |           | • | • II | A ani    |
| iscount %                                     |            | .000 Dis             | ic am t                  |       | .00 | oncontron       |              |     |          | Allocation      |         |           | 0 |      | , i alei |
| let amount                                    |            |                      | 1.00                     |       |     | Invoice date *  | 05/03/2019   | Ê   |          | Requisition     |         |           |   |      |          |
| ayment method                                 | EFT        |                      | •                        |       |     | Received date * | 05/15/2019   | 曲   |          | Liq method      |         | Line      |   | • 🖨  | Comm     |
| Check/Wire                                    |            | +1                   |                          | Ê     |     | Due date *      | 05/28/2019   | Ê   |          |                 |         |           |   | Ē    | Withho   |
| ACCOUNTS                                      | LINE ITEMS |                      |                          |       |     |                 |              |     |          |                 |         |           |   |      |          |
|                                               |            |                      |                          |       |     |                 |              |     |          |                 | _       |           |   |      |          |
| Line PA Typ                                   | pe Pro     | ject Account         | OTHEV/D                  |       | Or  | g Ob            | ject Proj    | F   | 0        |                 | Inv amo | ount 1099 | A | Bud  | Wo       |

City of Tulsa Finance Department

## Pick Tickets

Pick tickets cannot be modified in the same manner as the above examples. A General Note should be entered that states COVID19\_Virus. In the allocations field, enter the project string

**<u>COVID2019.Virus.OthExp</u>** in the Project Account field. Since there is not an associated general ledger account enter the org and object associated with the user department. Budget checking will occur on that account.

| - %                                                               | Items         |                    |                                   |                 |            |         |                 |           |  |  |     |     | ٩     | ٥  | 0 |
|-------------------------------------------------------------------|---------------|--------------------|-----------------------------------|-----------------|------------|---------|-----------------|-----------|--|--|-----|-----|-------|----|---|
| <b>€</b><br>Back                                                  |               | <b>O</b><br>Cancel | <b>Q</b><br>Search                | + X<br>Add Dele | te         |         |                 |           |  |  |     |     |       |    |   |
| Pick Ticke                                                        | 2t            |                    |                                   |                 |            |         |                 |           |  |  |     |     |       |    |   |
| Location<br>Departm<br>Order<br>Item                              | 105<br>ent 33 | 231                | 7 S Jackson<br>Water and<br>10867 | Sewer           |            |         |                 |           |  |  |     |     |       |    |   |
| Item 57101010 STEEL TOED HIP BOOT - SIZE: 10 (LACROSSE 2400-9091) |               |                    |                                   |                 |            |         |                 |           |  |  |     |     |       |    |   |
|                                                                   | Ordered       |                    | Shipped                           | BackOrdere      | d Canceled | РА Туре | Project Account |           |  |  | Org | Obj | Proje | ct |   |
|                                                                   | 1.00          |                    | 0.00                              | 0.0             | 0 0.00     | E       | FEMA2019 .Floo  | d .OthExp |  |  |     |     |       |    |   |